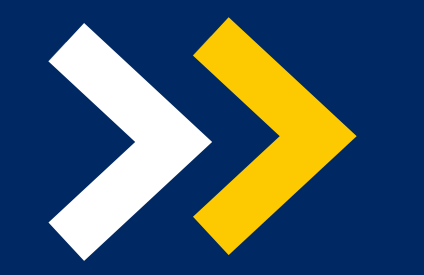

LEI NACIONAL DE ACESSO À INFORMAÇÃO (LAI) LEI Nº 12.527

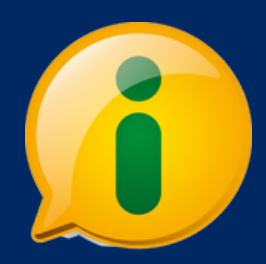

# PASSO A PASSO

## CONSULTA LICITAÇÕES

**1. ACESSAR O PORTAL DA TRANSPARÊNCIA: <u>HTTP://TRANSPARENCIA.GOV.BR/</u>** 

### 2. NO MENU SUPERIOR, LOCALIZAR A OPÇÃO "CONSULTAS DETALHADAS" -> "LICITAÇÕES":

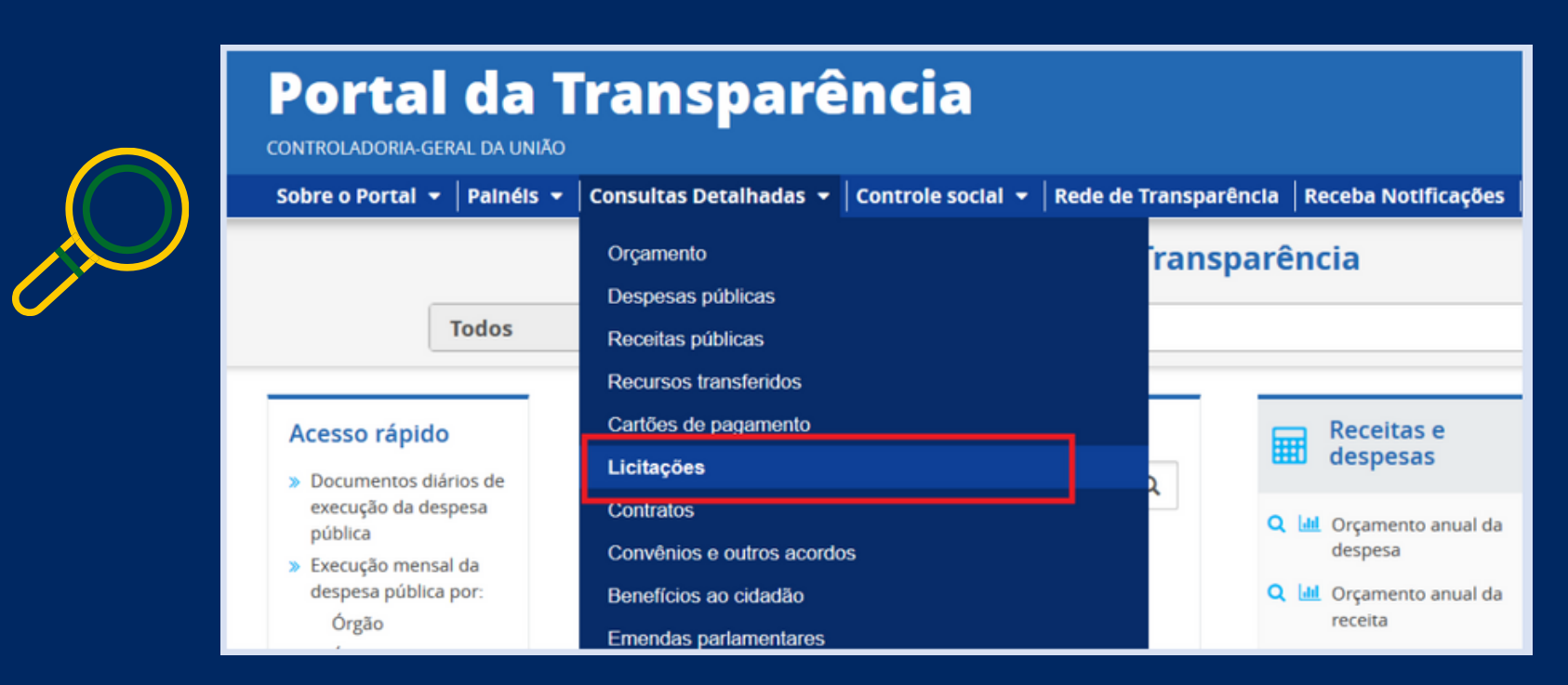

#### 3. UTILIZAR A BARRA LATERAL ESQUERDA DE FILTROS PARA ADICIONAR UM FILTRO DE ÓRGÃO/ENTIDADE. RECOMENDAMOS UTILIZAR O CÓDIGO DE ÓRGÃO SUPERIOR DO SIAFI OU O NOME DO ORGÃO (UASG DA UFCA 158719):

|                                     | 3 3                                                                                                    |   |                                                  |      |
|-------------------------------------|----------------------------------------------------------------------------------------------------|---|--------------------------------------------------|------|
| FILTRO «                            | Órgão                                                                                                    | « | LTA                                              |      |
| BUSCA LIVRE                         | Universidade Federal do Cariri                                                                                          | Q |                                                  |      |
| DATA DE RESULTADO<br>DA COMPRA      | Carregando<br>UNIVERSIDADE FEDERAL DO CARIRI                                                                            |   |                                                  |      |
| DATA DE ABERTURA                    | (Unidade Gestora)<br>Subordinado(a) a: Universidade<br>Federal do Cariri<br>Órgão superior: Ministério da<br>Educação × |   | IRI (Unidade Gestora)<br>Seral do Cariri<br>ação |      |
| SITUAÇÃO                            | Máximo 10 itens                                                                                                    |   |                                                  | IMP  |
| MODALIDADE                          | ADICIONAR                                                                                                    |   |                                                  |      |
| INSTRUMENTO LEGAL<br>DE CONTRATAÇÃO |                                                                                                    |   | ERADICIONAR COLUNAS                              | GRÁF |
| ÓRGÃO                               |                                                                                                    |   |                                                  |      |

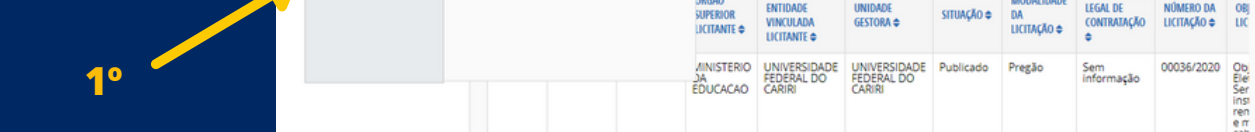

#### 4. CONSULTAR OS DADOS:

| você está aqui: INÍCIO + LICITAÇÕE<br>Detalhamento | ORIGEM DOS DADOS                                                                                                    |                      |                   |                                      |                        |                                                      |            |                                   |                                        |            |  |  |  |  |  |
|----------------------------------------------------|----------------------------------------------------------------------------------------------------|----------------------|-------------------|--------------------------------------|------------------------|------------------------------------------------------|------------|-----------------------------------|----------------------------------------|------------|--|--|--|--|--|
|                                                    |                                                                                                    |                      |                   |                                      |                        |                                                      |            |                                   |                                        |            |  |  |  |  |  |
| FILTRO «                                           | « OCULTAR FILTROS DE CONSULTA                                                                                       |                      |                   |                                      |                        |                                                      |            |                                   |                                        |            |  |  |  |  |  |
| BUSCA LIVRE                                        |                                                                                                    | OS APLICAD           | OOS:              |                                      |                        |                                                      |            |                                   |                                        |            |  |  |  |  |  |
| DATA DE RESULTADO                                  | Data de Resultado da Compra de: 01/01/2021 🗙                                                                        |                      |                   |                                      |                        |                                                      |            |                                   |                                        |            |  |  |  |  |  |
| DA COMPRA                                          | Data de Resultado da Compra até: 02/04/2021 🗙                                                                       |                      |                   |                                      |                        |                                                      |            |                                   |                                        |            |  |  |  |  |  |
| DATA DE ABERTURA                                   | Órgão: Universidade Federal do Cariri<br>Órgão superior: Ministério da Educação Clique aqui para efetuar a consulta |                      |                   |                                      |                        |                                                      |            |                                   |                                        |            |  |  |  |  |  |
| SITUAÇÃO                                           | Dados atualizados até: 02/04/2021                                                                                   |                      |                   |                                      |                        |                                                      |            |                                   |                                        |            |  |  |  |  |  |
| MODALIDADE                                         | Tabela de dados                                                                                                    |                      |                   |                                      |                        |                                                      |            |                                   |                                        |            |  |  |  |  |  |
| INSTRUMENTO LEGAL<br>DE CONTRATAÇÃO                | A IMPRIMIR ABAIXAR REMOVER/ADICIONAR COLUNAS OPAINEL LICITAÇÕES VISUALIZAÇÃO GRÁFICA                                |                      |                   |                                      |                        |                                                      |            |                                   |                                        |            |  |  |  |  |  |
| ÓRGÃO                                              | DETALHAR                                                                                                    | DATA DE<br>RESULTADO | DATA DE           | ÓRGÃO<br>Superior                    | ÓRGÃO /<br>ENTIDADE    | UNIDADE GESTORA                                      | SITUAÇÃO 🗢 | MODALIDADE                        | INSTRUMENTO<br>LEGAL DE<br>CONTRATAÇÃO | NÚMERO DA  |  |  |  |  |  |
|                                                    |                                                                                                    | •                    | ADENTONA          | LICITANTE 🗢                          | LICITANTE \$           | •                                                    |            | DA LICIAÇÃO 🗸                     | ¢                                      | Licingno 🗸 |  |  |  |  |  |
|                                                    | Detalhar                                                                                                    | 02/04/2021           | Sem<br>informação | MINISTERIO<br>DEFESA                 | COMANDO DO<br>EXERCITO | BASE DE<br>AVIACAO DE<br>TAUBATE                     | Encerrado  | Dispensa de<br>Licita <b>ç</b> ão | Sem<br>informação                      | 06024/202  |  |  |  |  |  |
|                                                    | Detalhar                                                                                                    | 02/04/2021           | 18/03/2021        | REPUBLICA<br>FEDERATIVA<br>DO BRASIL | ESTADO DO<br>AMAZONAS  | DEFENSORIA<br>PUBLICA DO<br>ESTADO DO<br>AMAZONAS/AM | Divulgado  | Pregão                            | Sem<br>Informação                      | 00010/202  |  |  |  |  |  |